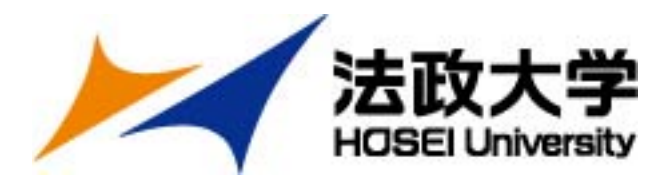

# 春学期派遣留学への応募について

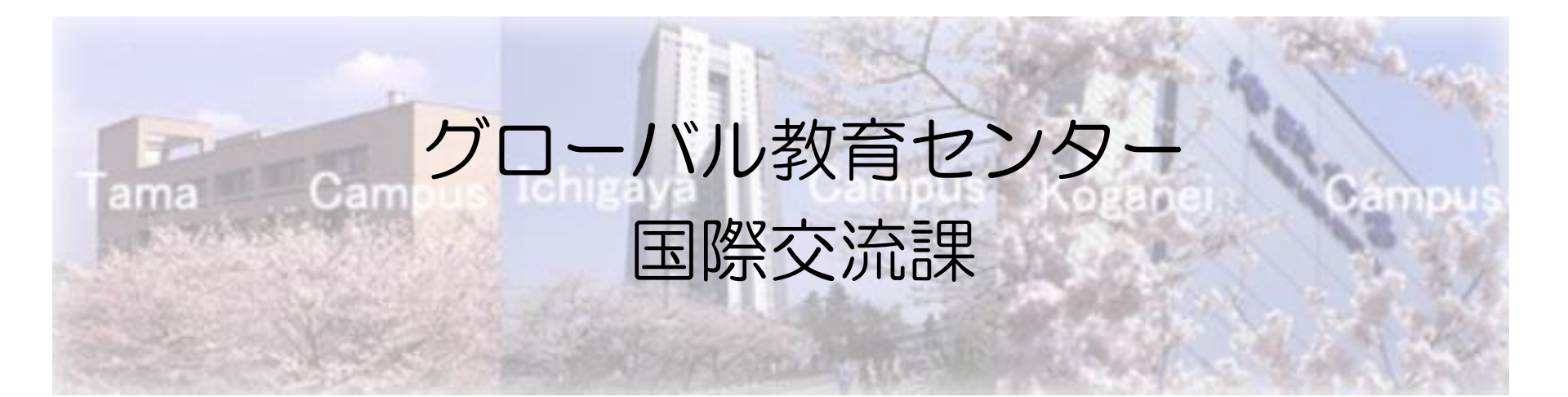

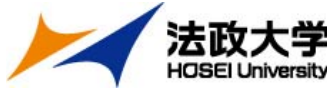

# 応募期間と選考試験について

書類提出期間:5月25日(月)~5月29日(金) 受付時間:9:00~17:00(11:30~12:30除く) ポータルサイトは5月11日(月)からオープン。

事前に留学計画書の作成などを行うことが可能。

筆記試験:6月6日(土) 朝鮮語受験者のみ
面接試験:6月13日(土) 全言語受験者
※検定試験未取得者のみ
会場はいずれも市ヶ谷キャンパス

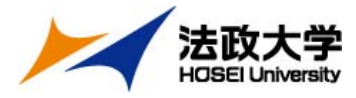

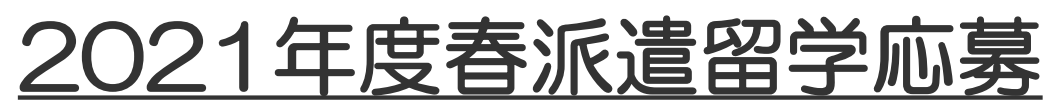

# <u>Web登録の方法</u>

## (1)『新規登録』をクリック https://hosei-ryugaku.net/

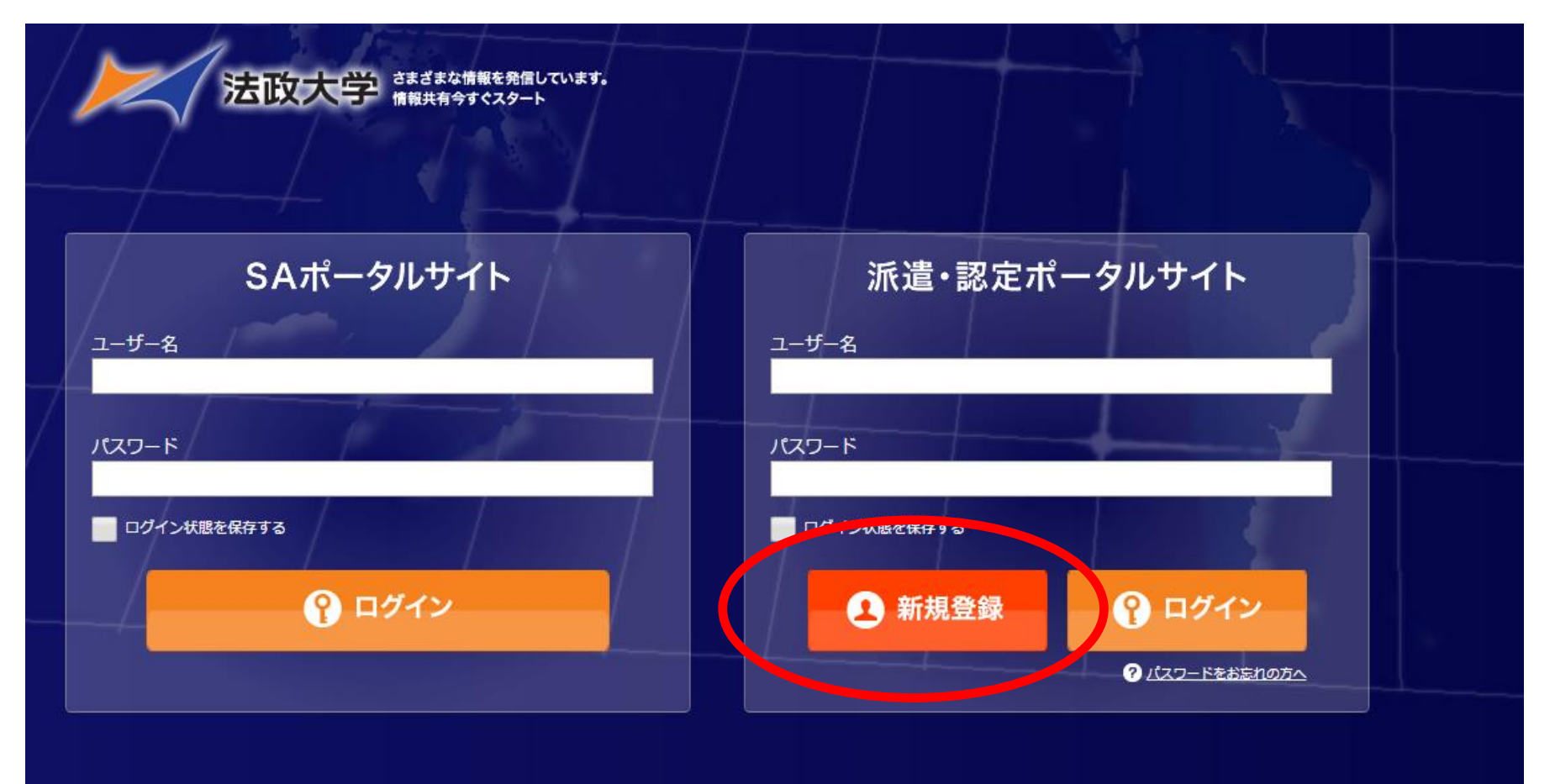

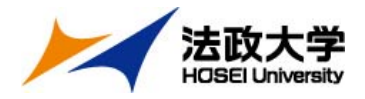

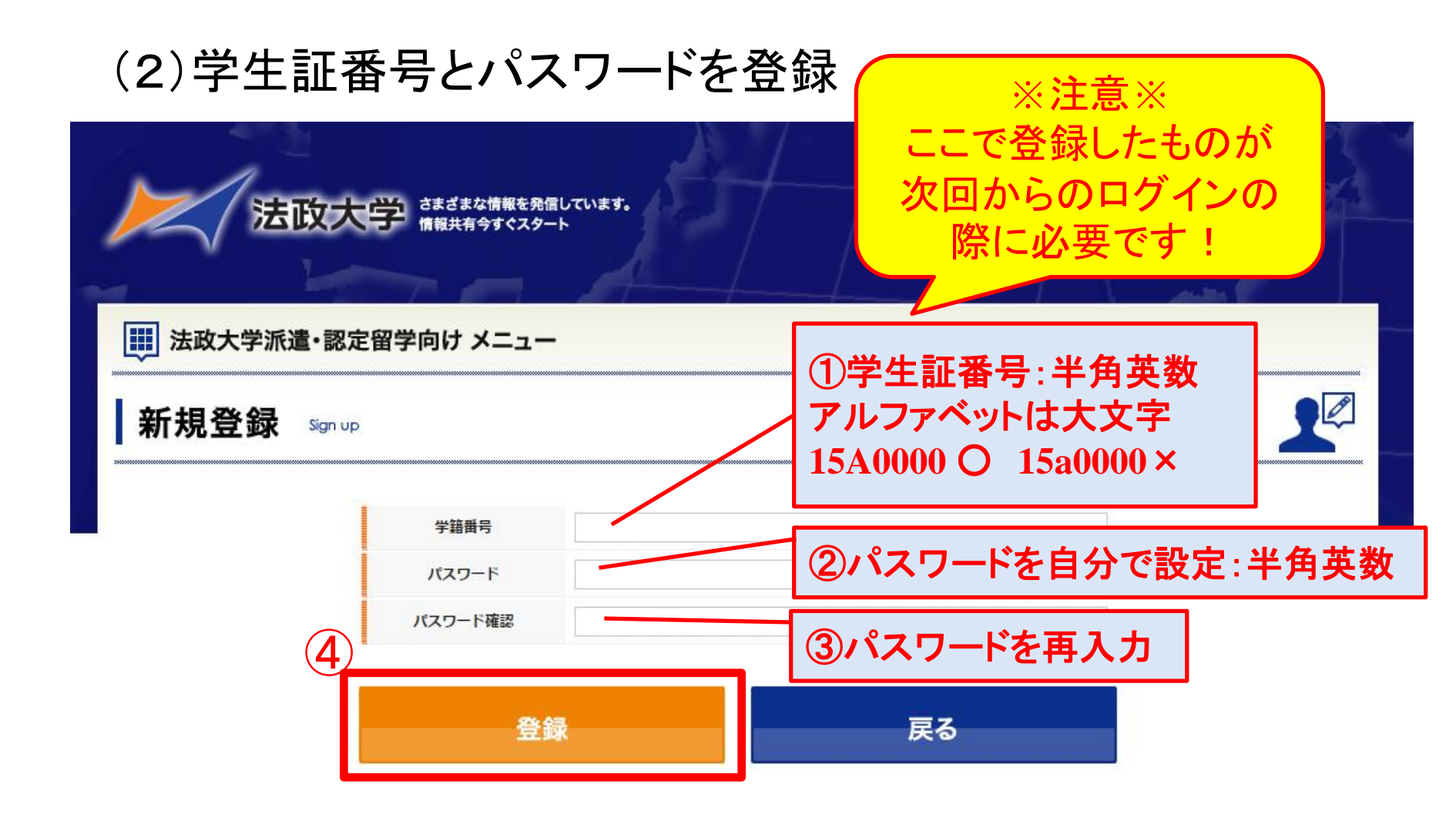

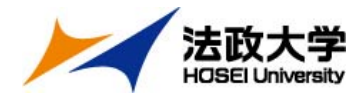

### (3)「プロフィールの編集」入力

| レジストレー    | ーションフォーム Registration form                                                          |                                |       |
|-----------|-------------------------------------------------------------------------------------|--------------------------------|-------|
| レジストレーショ  | ンフォーム                                                                               | 印刷ページへ                         |       |
| 20フィールの   | 編集 ※年度:「                                                                            | 2021年度」を選択                     |       |
| 年度        | <b></b>                                                                             |                                |       |
| ユーザ名      | 12A3456                                                                             |                                |       |
| 名前        |                                                                                     | ▲※与具をパツノロート<br>エモムと提覧↓★ 写直/討明写 | 吉に従   |
| 名前(カナ)    |                                                                                     | 止囬から掫彰しに与具(証明与<br>  ずるもの)      | 「具」〜牛 |
| プロフィール写真  | ファイルを選択 選択されていません<br>添付できるファイルサイズは最大1MBまでです。<br>デジカメの写真はファイルサイズが大きい場合がありますのでご注意ください | 写真をさらに撮影したものは不                 | 可!    |
| メールアドレス   |                                                                                     |                                |       |
| 現地メールアドレス |                                                                                     |                                |       |
| 現地携帯電話番号  |                                                                                     | 1月地メールアドレス                     |       |
| パスワード     |                                                                                     | 現地携帯番号は入力不要                    |       |
| パスワード確認   |                                                                                     |                                |       |
| 区分        | 学生                                                                                  |                                |       |
| 承認        | 未承認                                                                                 |                                | 5     |

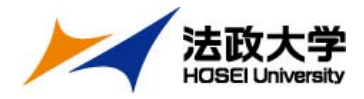

## (4)「学生情報」、「現住所」の入力

| 2 学生情報    |                           |    |        |                        |
|-----------|---------------------------|----|--------|------------------------|
| 生年月日      | - ▼年 - ▼月 - ▼日            |    |        |                        |
| 性別        | ◎男性 ◎女性                   |    |        |                        |
| 学生証番号     |                           |    |        |                        |
| 学部/学科・研究科 | 法学部 ▼ 法律学科 ▼              |    |        |                        |
| 学年        | ※学部生の場合                   | 学年 |        |                        |
| 組         | ※学部生の場合                   | 組  |        |                        |
| 専攻        | ※大学院生の場合                  | 専攻 |        |                        |
| 指導教員名     | ※大学院生の場合                  |    |        |                        |
| ■ 現住所     |                           |    | 現住<br> | 所に記入の住所に郵送 接試験の案内が届くので |
| 郵便番号      |                           |    | 正確     | に入力してください。             |
| 住所        |                           |    |        |                        |
| 住所力ナ      |                           |    |        |                        |
| 自宅電話      |                           |    |        |                        |
| 携帯電話      |                           |    | ×      | ールアドレスは留学先でも           |
| メールアドレス   | ※派遣先でも添付資料が閲覧可能な P C アドレス |    | 岁      | 頁繁に確認できるPCアドレス         |

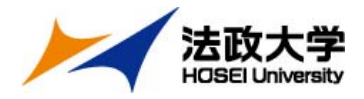

### (5)「留学中の国内連絡先」の入力

| 电子中切回的周    | 稻九     |      |       | -                                            |
|------------|--------|------|-------|----------------------------------------------|
| 氏名         |        |      |       | 保証人の氏名 カナ                                    |
| 氏名力士       |        |      |       | 「小山八の氏石、カノ、<br>」 図学山の堅刍浦紋生とたる。               |
| 郵便番号       |        |      |       | 「由ナ中の系心圧相儿となる」                               |
| 住所         |        |      |       |                                              |
| 住所力ナ       |        |      |       |                                              |
| TEL        |        |      |       |                                              |
|            |        |      |       |                                              |
| Fax        |        |      |       |                                              |
| Fax<br>まで、 | 入力したら、 | 一度画面 | 面下の「登 | :録」ボタンを押す<br>「戻る」を押すと、入力内容か<br>全て消えてしまうので注意」 |

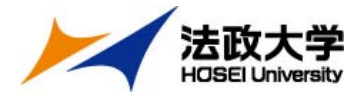

# 願書・留学計画書の入力方法

### (1)ポータルサイトにログイン

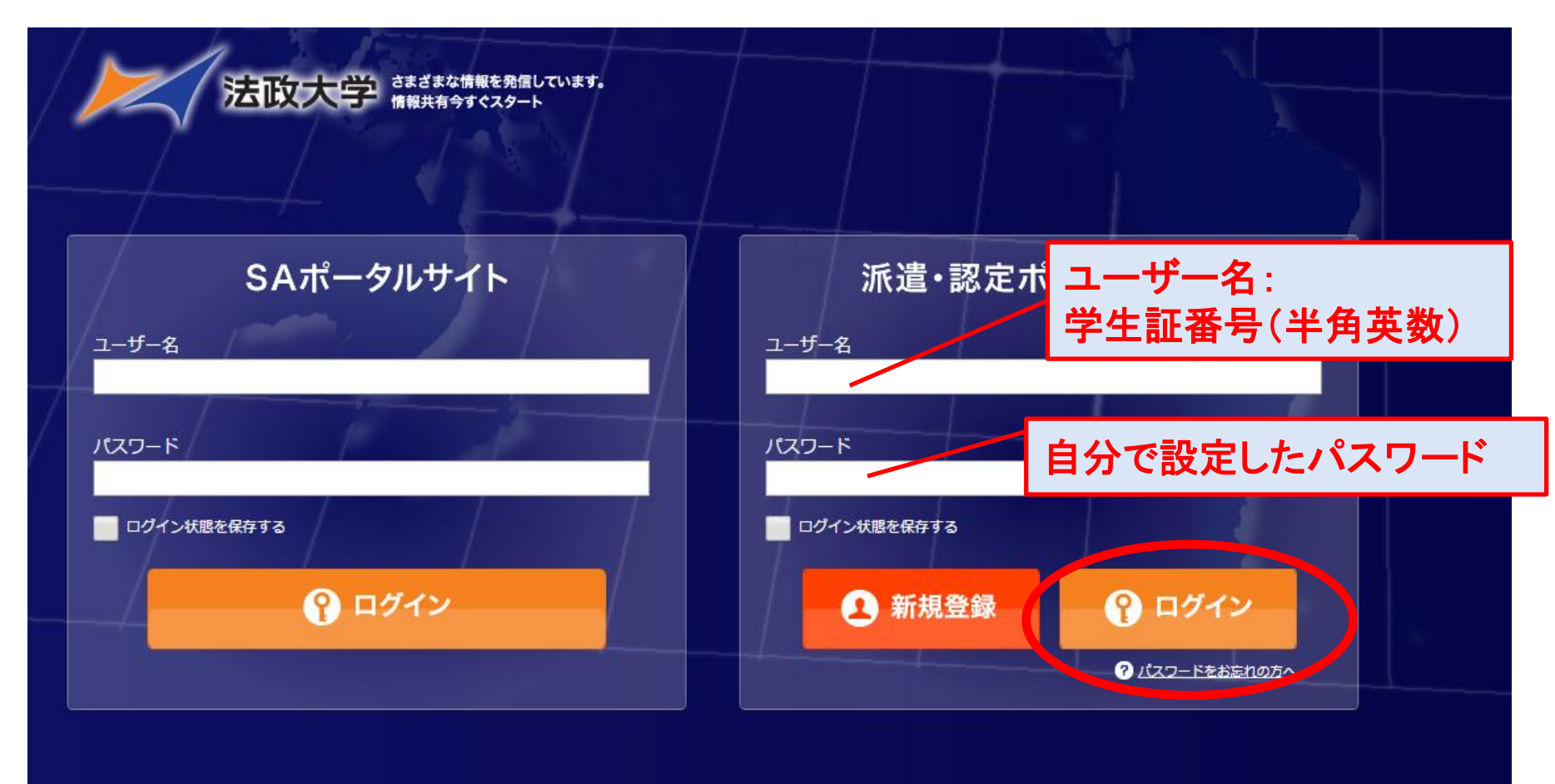

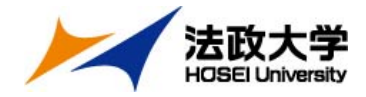

### (2)「受験ブロック」、「語学能力試験」の入力

| 🚺 受験ブロック   |                                                       |                                                      |
|------------|-------------------------------------------------------|------------------------------------------------------|
| 受験プロック     | ©αブロック Οвブロック Οcブロック—                                 | 受験ブロックは全員「A」を選択<br>すること。                             |
| 語学要件       | ビザ申請の語学要件を確認しました。<br>※イギリス応募者のみ                       |                                                      |
| 留学希望国      | 韓国                                                    |                                                      |
| 受験言語       | 韓国語                                                   | 【注意】                                                 |
| 語学能力試験     |                                                       | <u>スコアは、派遣留学先への出願時</u><br>(ボンド大学:2021年2月、その他:        |
| IELTS      | 受験日:- ▼年 - ▼月 - ▼日                                    | 2020年12月)まで有刻なものに限る。                                 |
| TOEFL® iBT | 受験日 : - 🔽 年 - 🔽 月 - 💌 日<br>スコア :                      | 語学スコアは、最も良いものを1つ<br> 記入。それ以外は、「免許・資格」欄<br>  へ記入すること。 |
| その他        | 資格・試験名: 韓国語能力試験<br>受験日: 2017 ▼年 1 ▼月 17 ▼日<br>スコア: 4級 | 諸外国語の語学スコアは、「その他」欄に記入すること。                           |
|            |                                                       |                                                      |

| は<br>たび<br>たび<br>たび<br>たび<br>たび<br>たづ<br>諸外国語(英語<br>し<br>(<br>)<br>(<br>)<br>(<br>)<br>(<br>)<br>)<br>)<br>(<br>)<br>)<br>)<br>(<br>)<br>)<br>)<br>)<br>)<br>)<br>)<br>)<br>)<br>)<br>)<br>)<br>) | 3)「留学希望大学」の入力<br>XMの言語)<br>MileobaGEBOYYEED/baG#eld, Elygace, )                                                                              | 韓国へ英語受験で留学を希望<br>する者で、朝鮮語の学習経験<br>がある場合のみ入力。      |
|----------------------------------------------------------------------------------------------------|----------------------------------------------------------------------------------------------------|---------------------------------------------------|
| 期間1                                                                                                    | 2017年2月に2週間                                                                                                    | 該当しない場合は入力不要。                                     |
| 学習方法1                                                                                                    | 短期語学研修で朝鮮語を学習<br>※語学学校など、学習地と学校等の名前も記載                                                                                                    |                                                   |
| 期間2                                                                                                    |                                                                                                    |                                                   |
| 学習方法2                                                                                                    | ※語学学校など、学習地と学校等の名前も記載                                                                                                    | 留学希望先の国と大学を選択。                                    |
| ▲ 留学希望大学 第一希望                                                                                                    | 韓国 🔽 延世大学                                                                                                    | 第二~五布室の記入かない場合、<br>第一希望の選考にもれた時点で<br>選考終了になるので注意! |
| 第二希望                                                                                                    | 韓国                                                                                                    |                                                   |
| 第三希望                                                                                                    |                                                                                                    |                                                   |
| 第四希望                                                                                                    |                                                                                                    | ·                                                 |
| 第五希望                                                                                                    |                                                                                                    |                                                   |
| 学習したい科目または分野                                                                                                    |                                                                                                    | 集要項で各大字のスコア・GPAな                                  |
| 免許·資格等                                                                                                    | тоелстоод х                                                                                                    | の基準を必ず確認し、すべて基準                                   |
| 特技・趣味等                                                                                                    | <u><u><u></u></u><u></u><u></u><u></u><u></u><u></u><u></u><u></u><u></u><u></u><u></u><u></u><u></u><u></u><u></u><u></u><u></u><u></u></u> | 満たしている大字を選択すること。                                  |
| 健康状態                                                                                                    |                                                                                                    | 域が異なっても、受験言語が同じ                                   |
| 主な既往症                                                                                                    | 特になし                                                                                                    | あれば併願可。                                           |

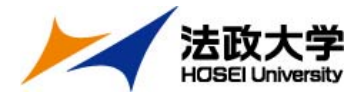

### (4)「学歴」、「海外滞在状況」の入力

| ≩■ 学歴(中学校から現在まで) |     |                                                                                                    |                                                              |
|------------------|-----|----------------------------------------------------------------------------------------------------|--------------------------------------------------------------|
| 学校名              | 所在地 | 在学期間                                                                                                    | 学歴を中学校から法政大学まで                                               |
|                  |     | -       +       ▼       月         -       ▼       年       ●       月       ○         -       ▼       年       ●       月       ○       ○         -       ▼       年       ●       月       ○       ○       ○         -       ▼       年       ●       月       ○       ○       ○       ○         -       ▼       年       ●       月       ○       ○       ○       ○       ○       ○       ○       ○       ○       ○       ○       ○       ○       ○       ○       ○       ○       ○       ○       ○       ○       ○       ○       ○       ○       ○       ○       ○       ○       ○       ○       ○       ○       ○       ○       ○       ○       ○       ○       ○       ○       ○       ○       ○       ○       ○       ○       ○       ○       ○       ○       ○       ○       ○       ○       ○       ○       ○       ○       ○       ○       ○       ○       ○       ○       ○       ○       ○       ○       ○       ○       ○       ○       ○       < | 入力すること。<br>学校の所在地は国内であれば都<br>道府県・区市町村を入力。<br>海外であれば、国・都市を入力。 |
|                  |     | -     ▼ 年     ▼ 月 ○ 入学     ○ 編入       -     ▼ 年     ▼ 月 ○ 卒業     ○ 転出       -     ▼ 年     ▼ 月 ○ 入学     ○ 編入       -     ▼ 年     ▼ 月 ○ 卒業     ○ 転出                                                                                                    |                                                              |
| ▲■ 海外滞在状況        |     | 【記                                                                                                    | 入例】                                                          |
| 時期(期間)           | 目的  | 滞在地 時期 時期                                                                                                    | 月(期間):2019年8月~(2週間)<br>5:語学研修<br>E地:カナダ・トロント                 |
|                  |     | ※H<br>合(a                                                                                                    | OPやSAなど、大学のプログラム場<br>は目的にプログラム名を明記する。                        |

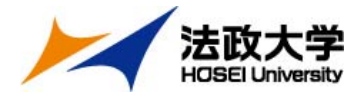

### (5) 留学計画書の入力

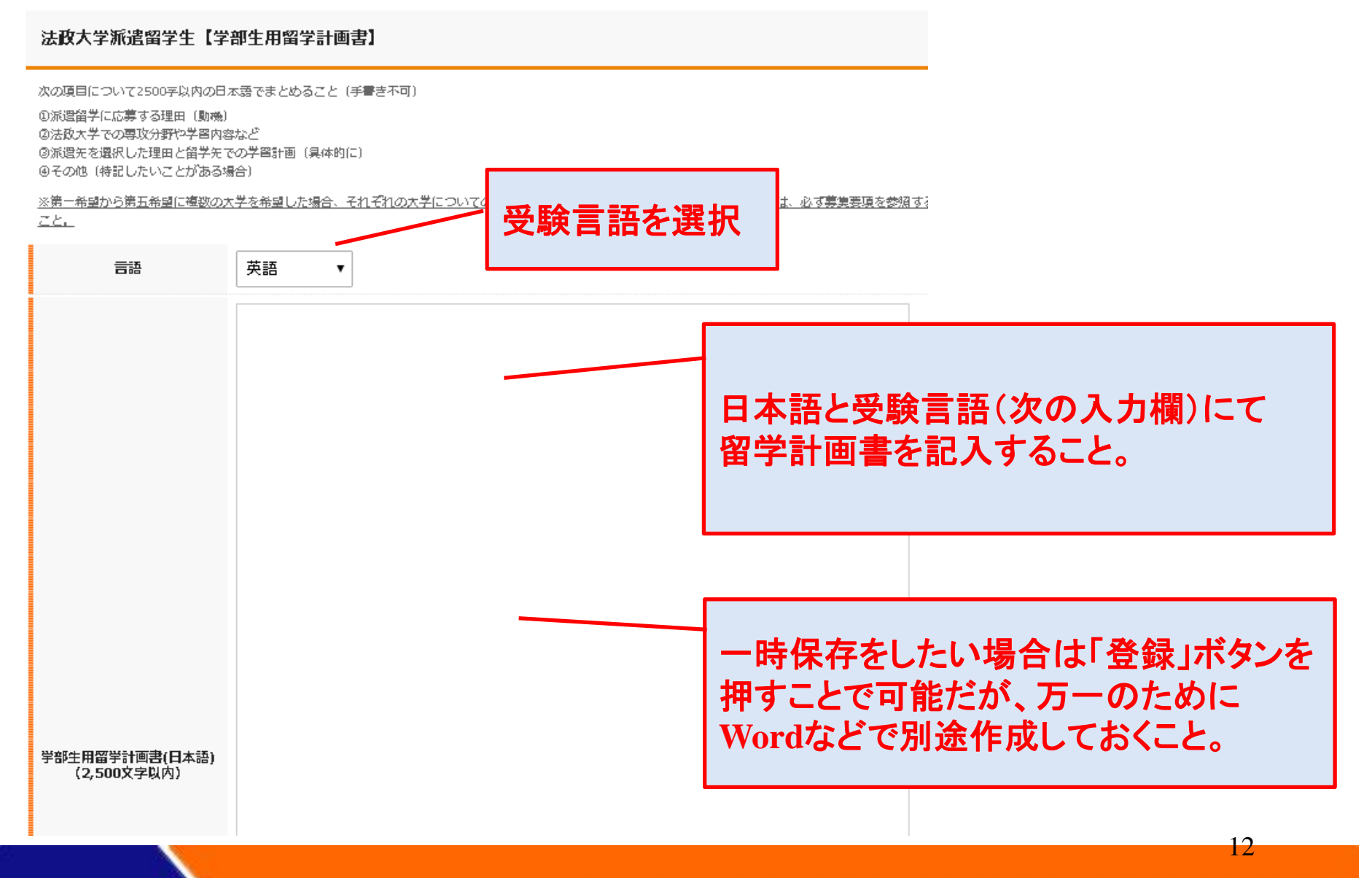

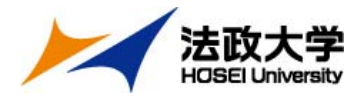

### (5)登録と印刷

## すべて入力したら、画面一番下の「登録」ボタンを押す

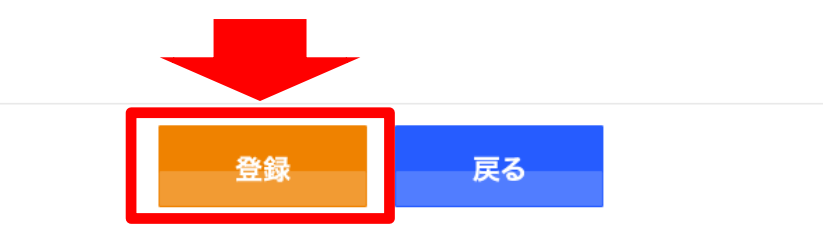

登録が完了したら、画面上の「印刷ページへ」ボタンを押して印刷

| ₹ <b>-</b> - | レジストレーションフォーム Registration form |        |
|--------------|---------------------------------|--------|
|              | レジストレーションフォーム                   | 印刷ページへ |
|              | ▶ プロフィールの編集                     |        |
|              | 年度   ▼                          |        |
| オーム          | ユーザ名                            |        |

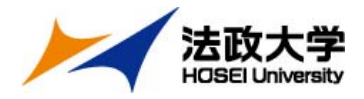

出願書類について

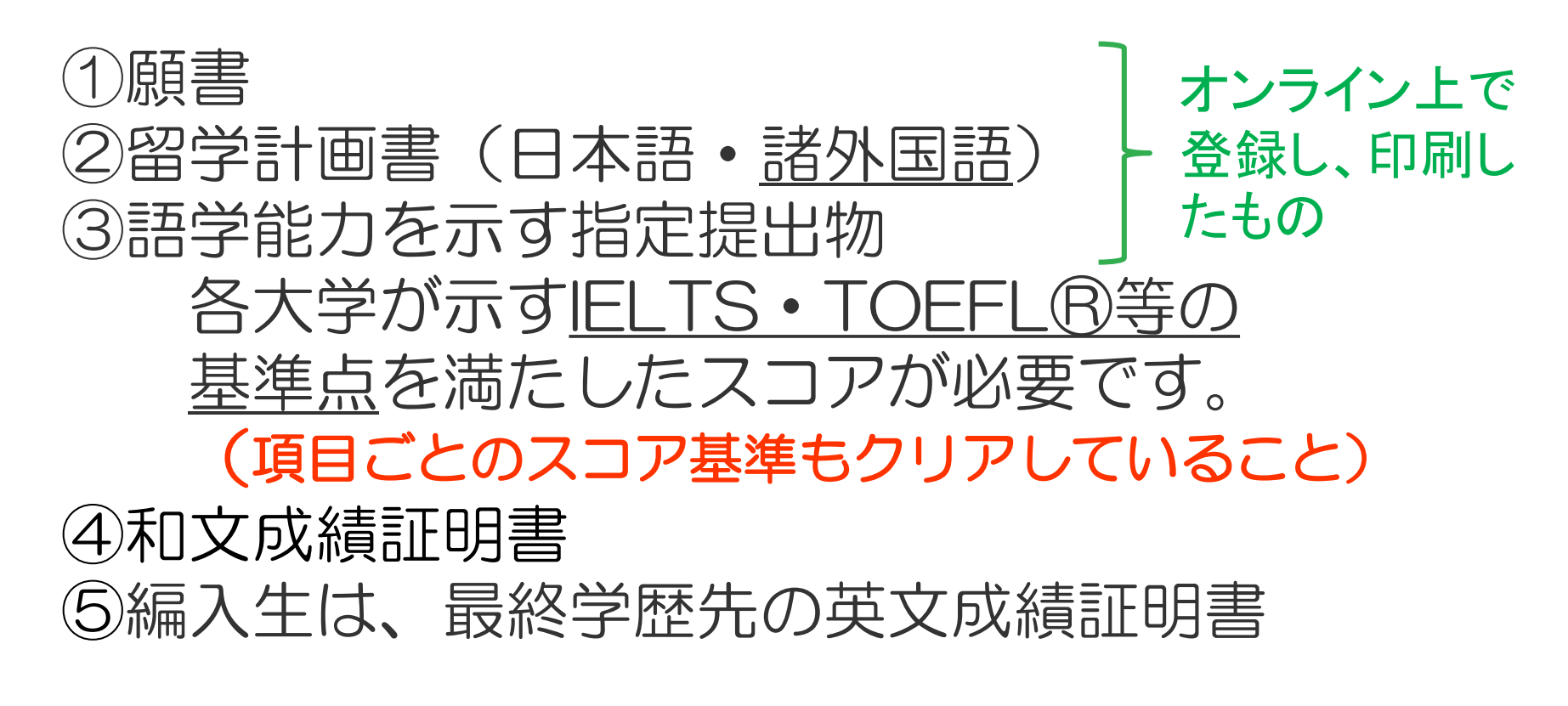

5月29日(金)17:OO締切【時間厳守】